- Taper dans le moteur de recherche : « tire-lire catalogue » 1.
- **Cliquer sur « Catalogue »** 2.

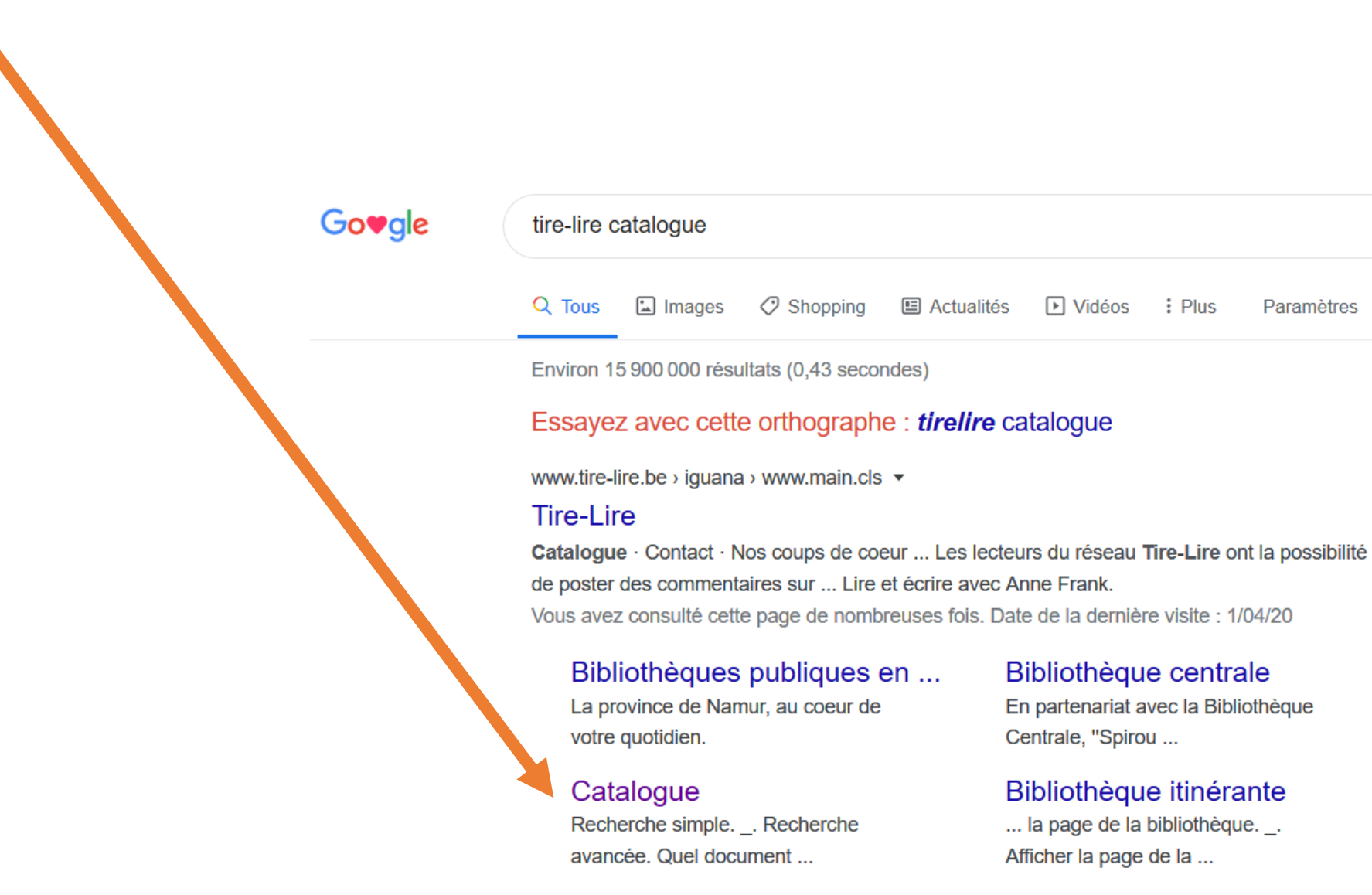

**Yvoir** Yvoir Ludo-bibliothèque

En partenariat avec la Bibliothèque

 $\times$ 

Outils

Q

### Bibliothèque itinérante

### Andenne

Logée dans Le Phare, pôle culturel

## 3. Taper <u>l'auteur et/ou des mots du titre</u> dans la zone de recherche et cliquer sur <u>« Recherche »</u>

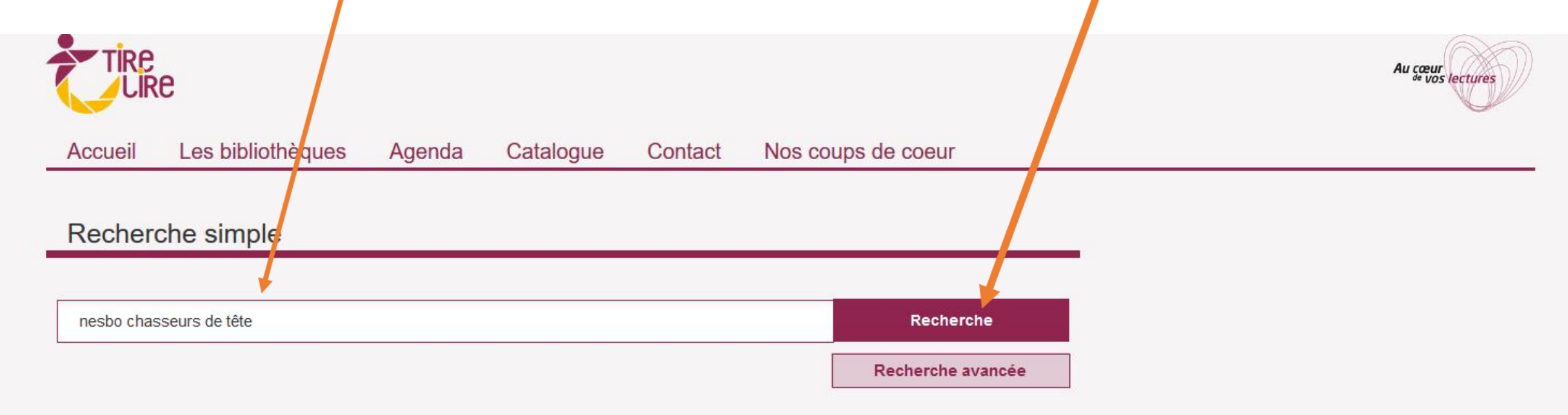

### 4. Cliquer sur ASSESSE

| Accueil Le                     | s bibliothèques                                                                                                    | Agenda                                   | Catalogue           | Contact  | Nos coups de coeur |                                                                                                    |
|--------------------------------|----------------------------------------------------------------------------------------------------|------------------------------------------|---------------------|----------|--------------------|----------------------------------------------------------------------------------------------------|
| Résultat de recherche          |                                                                                                    |                                          |                     |          |                    | Options                                                                                                    |
| esbo cha<br>Tout (dé)sélection | asseurs de                                                                                                    | têtes:1-4                                | sur un total de 4 r | ésultats |                    | Ecran de recherche                                                                                                    |
| No image                       | Chasseurs de têtes<br>Jo Nesbo<br>le Grand livre du mois, 2009<br>LIVRE<br>1 ou plusieurs exemplaires disponible(s)<br>> Réserver > Ajouter à liste de lecture |                                          |                     |          | ****               | Trier par :       Titre [ (ascendant) ]         > Afficher les enregistrements sélectionnés         > Imprimer         > Envoyer par courriel         > Enregistrer dans mes centres d'intérêt         Titres par page : |
| Inassen<br>de tête             | Chasseurs de têtes<br>Jo Nesbo<br>Gallimard, 2009<br>LIVRE                                                                                                    |                                          |                     |          |                    | Restrictions                                                                                                    |
|                                | <ul> <li>✓ 1 ou plusieurs</li> <li>&gt; Réserver &gt; Ajo</li> </ul>                                                                                           | exemplaires disp<br>outer à liste de lec | onible(s)<br>ture   |          | ****               | ROCHEFORT (1)     Sambreville (1)  Type de matériel                                                                                                    |

## 5. Cliquer sur le titre du livre

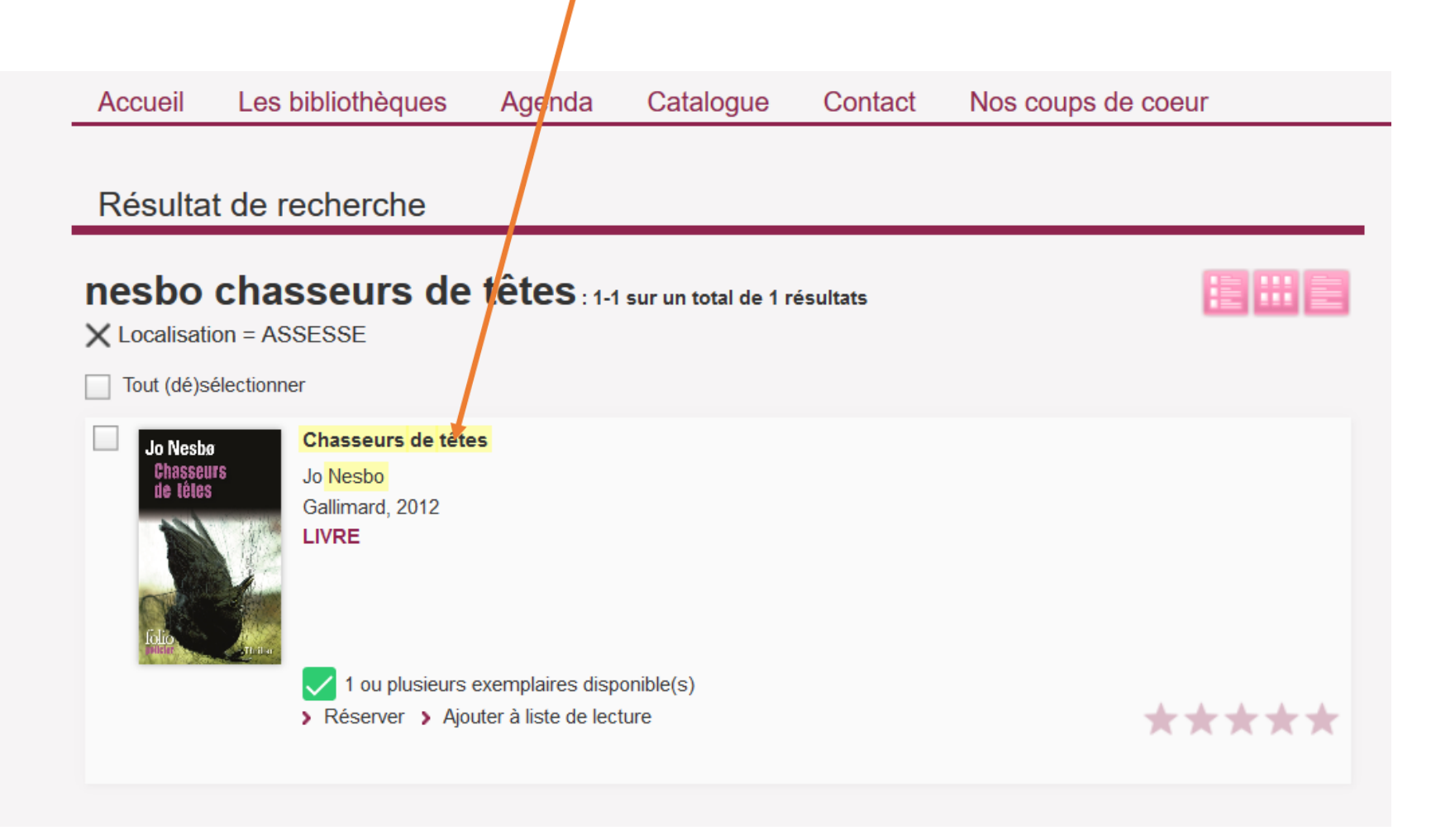

# 6. Vérifiez la disponibilité du livre. I disponible I en prêt

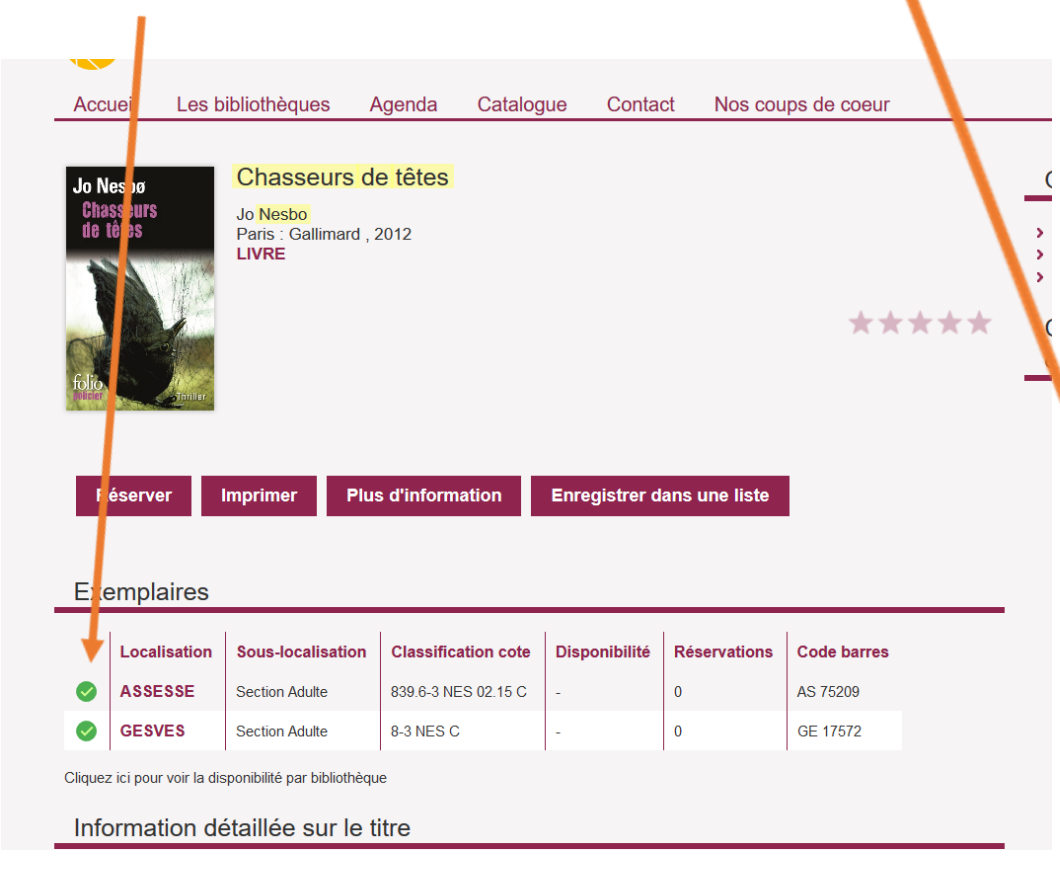

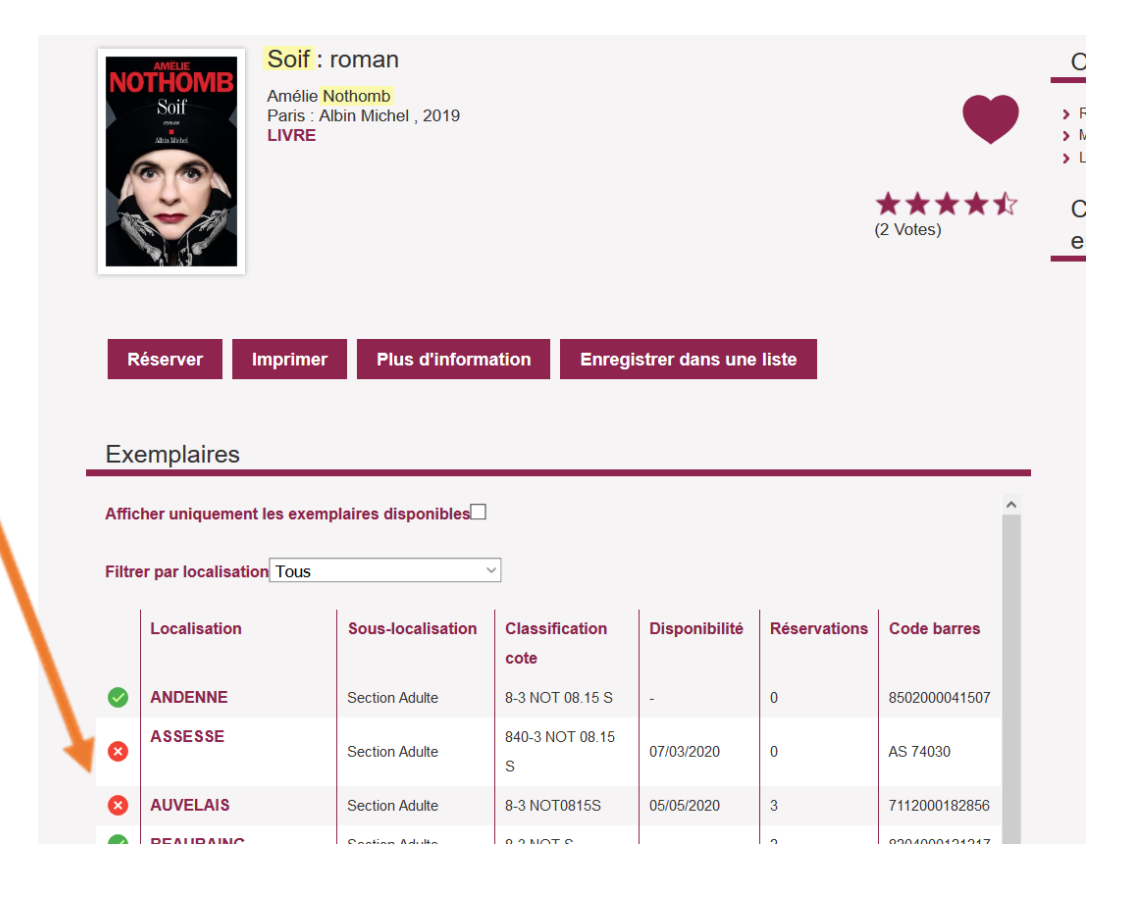

En cas de problème n'hésitez pas à nous contacter par téléphone au 083/65.63 entre 9h et 16h30.